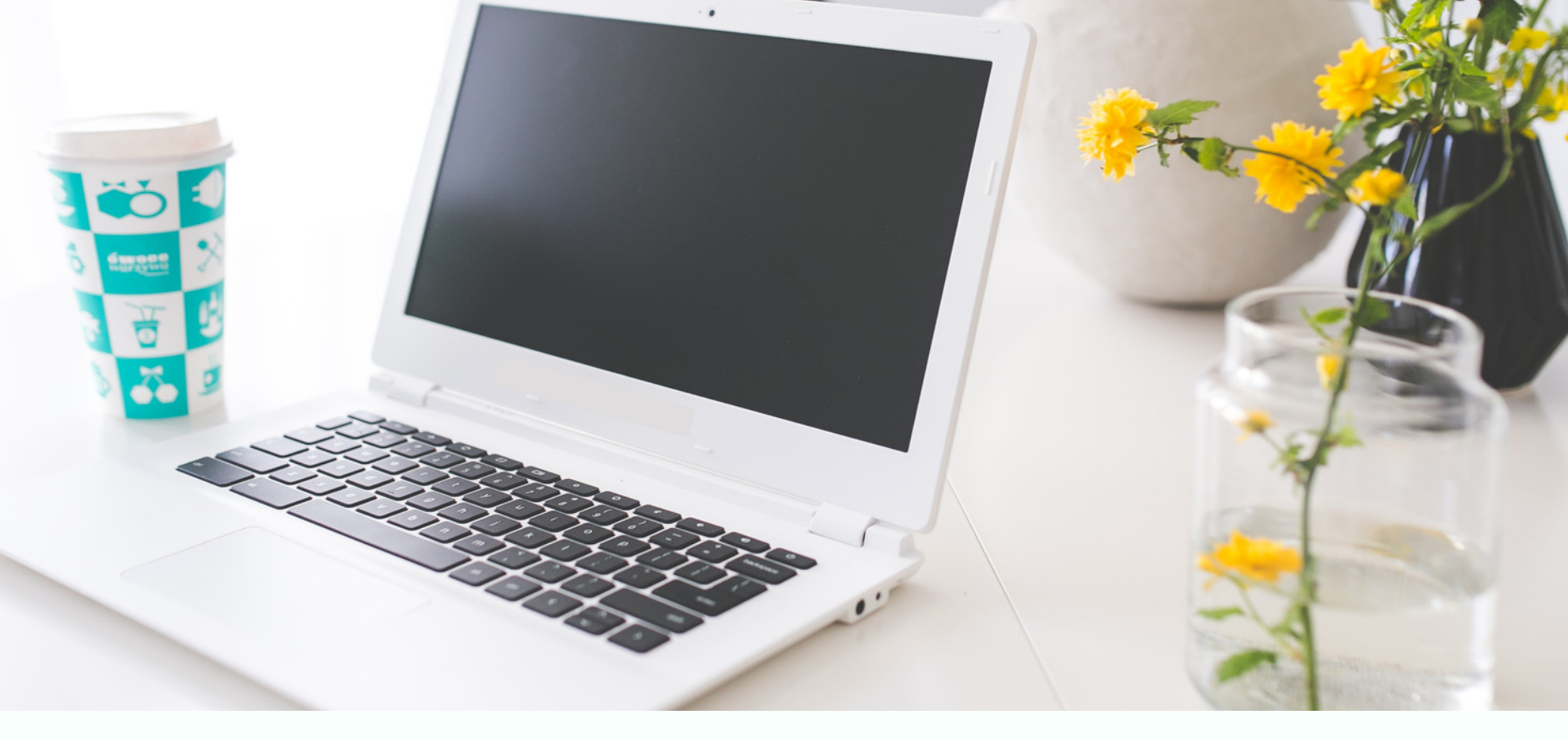

INSTAGRAM

### Guía para Programar Posts

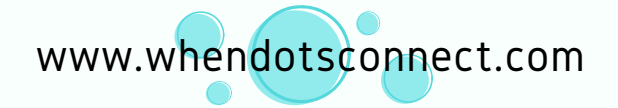

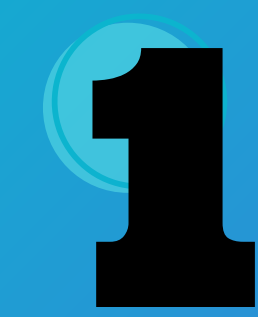

Ingresar al Perfil del FanPage de Facebook, buscar Herramientas y en la columna izquierda encontrarás el Creator Studio.

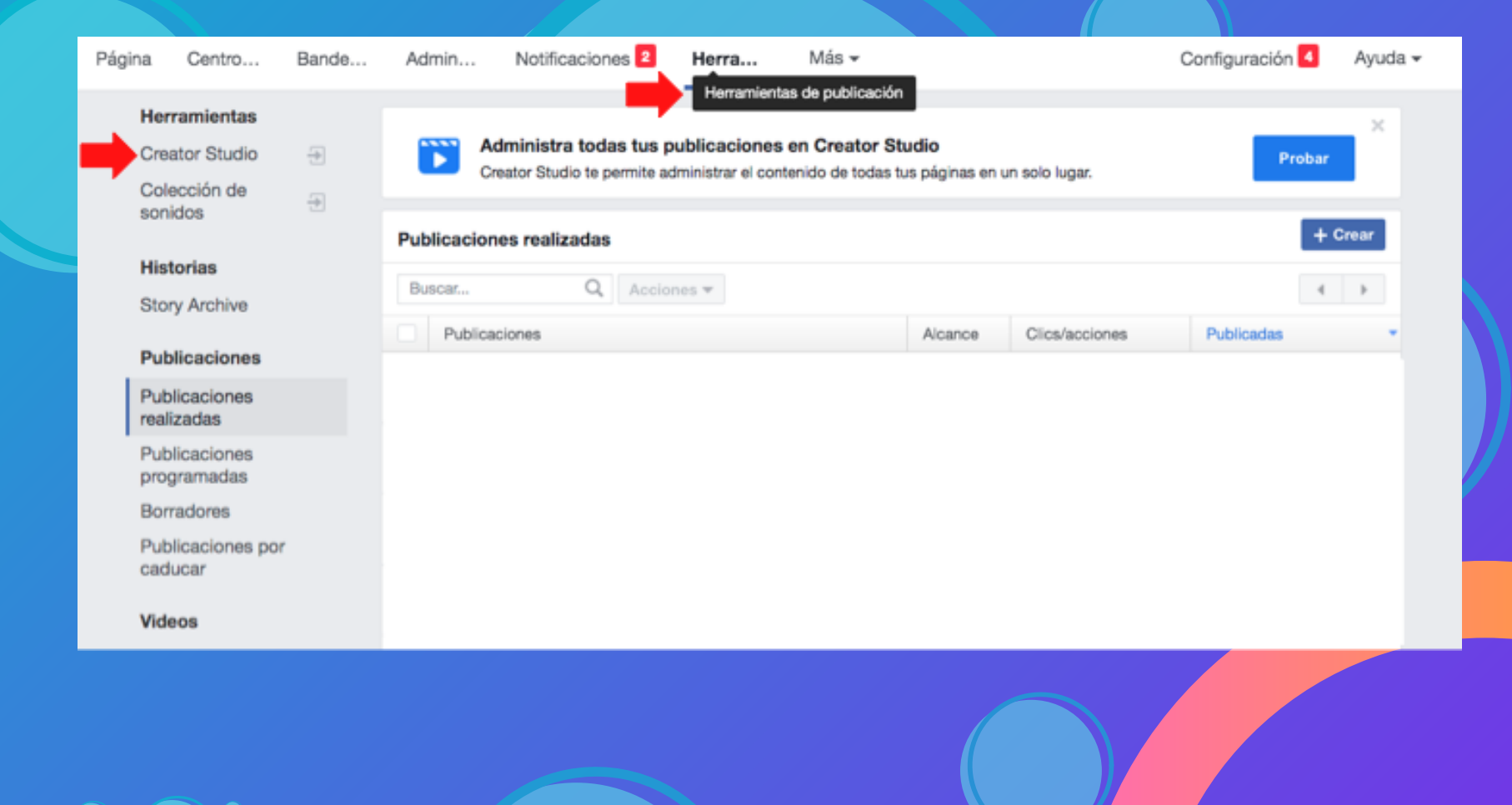

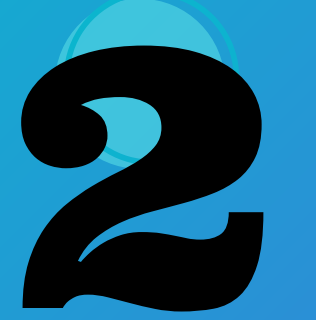

Una vez en Creator Studio tendrás que seleccionar Instagram, en la parte superior de la página. Sigue la flecha roja.

| Creator Studio             |                                           |                                                                                      |                       |
|----------------------------|-------------------------------------------|--------------------------------------------------------------------------------------|-----------------------|
| Crear publicación          |                                           |                                                                                      |                       |
| Inicio                     | Publicar algo                             | ŷ Subir video 🏾                                                                      | @ 1                   |
| Biblioteca de<br>contenido |                                           |                                                                                      |                       |
| Estadísticas               | Aumenta la interacción con estrenos     O | nora proporcionamos metrica<br>iteracción de todas las publica<br>os últimos 7 días. | s de rep<br>aciones r |
| Bandeja de entrada         |                                           |                                                                                      |                       |
| ) Monetización             | Subir video Ignorar                       |                                                                                      | '                     |
| ) Rights Manager           | Recientes Publicaciones - Últimos 7 días  |                                                                                      |                       |
| Colección de<br>sonidos    |                                           |                                                                                      |                       |
| Páginas                    |                                           | Publicaciones                                                                        | Últim                 |

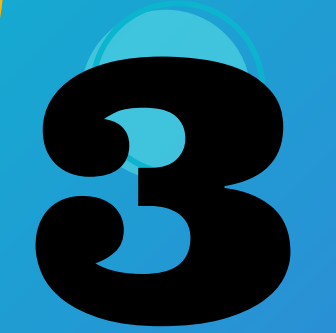

Aquí seleccionarás la cuenta en la que deseas trabajar, desmarcando las demás.

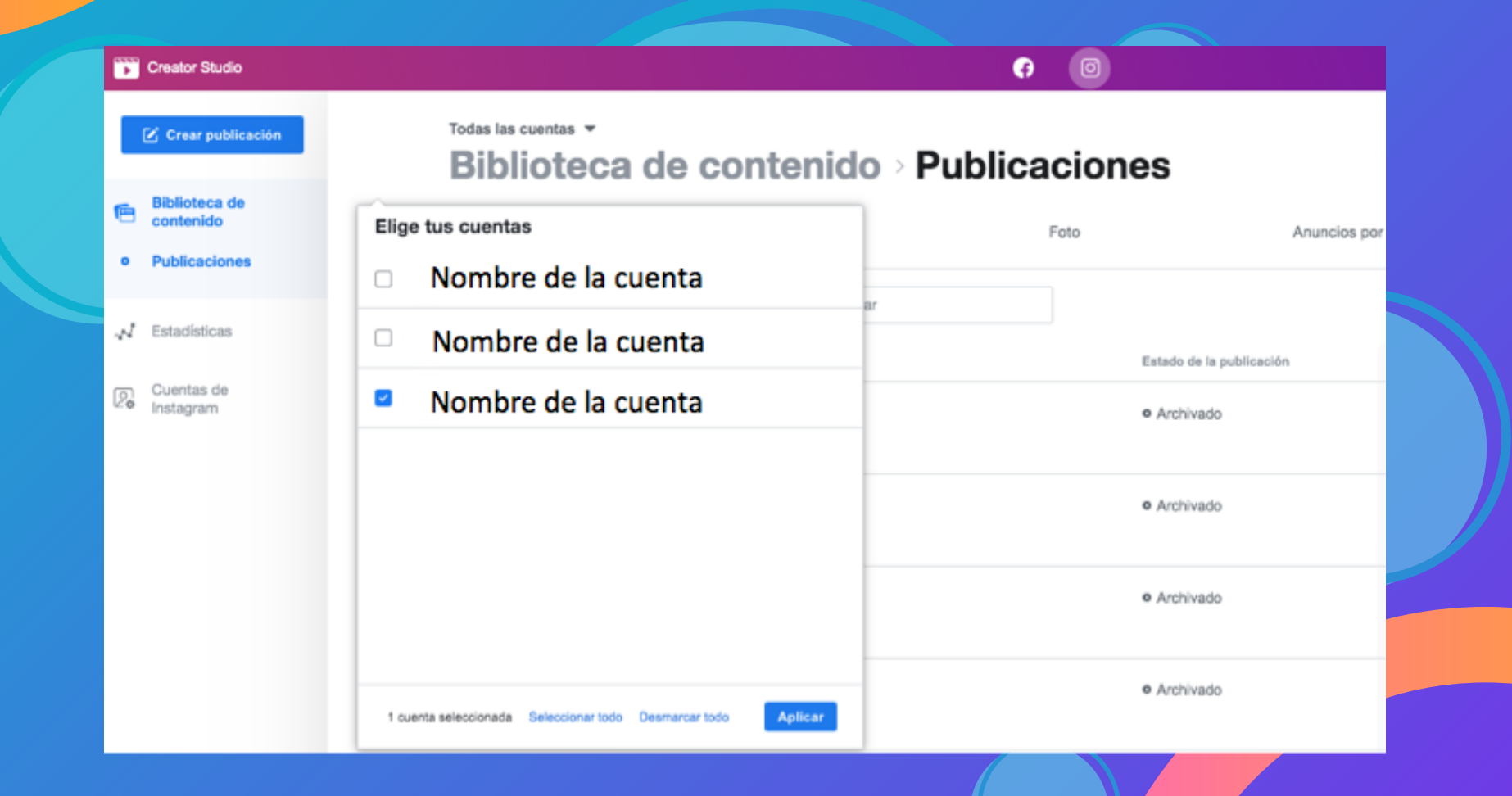

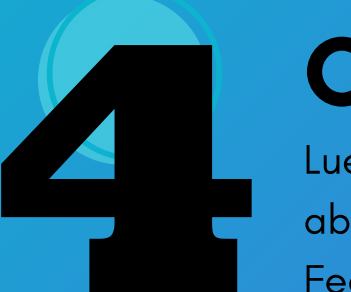

Luego un click en Crear Publicación y se abrirá un submenú para seleccionar entre el Feed e IGTV. En este caso haremos un post en el Feed.

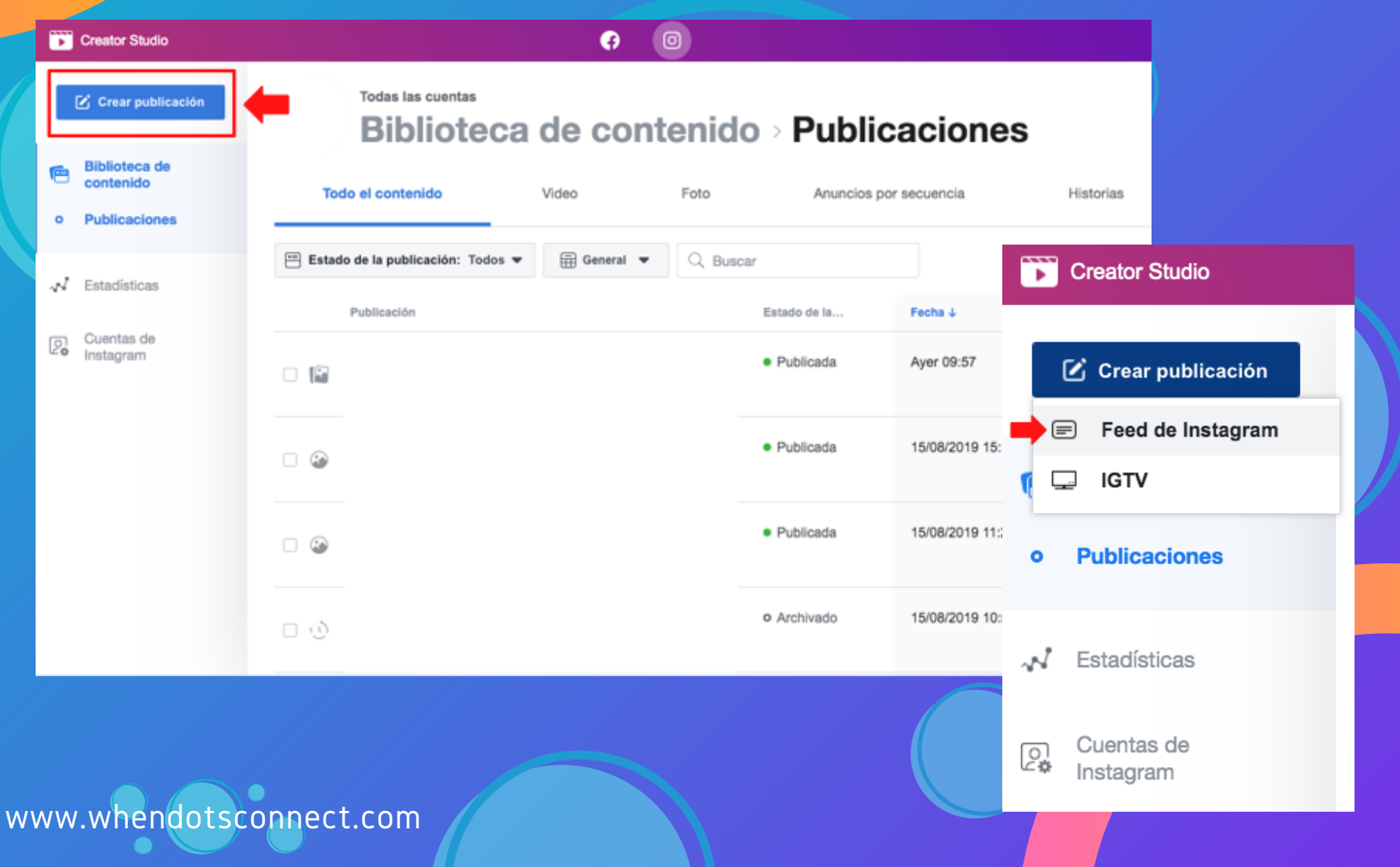

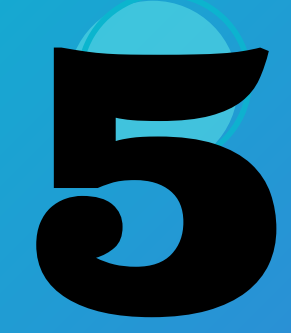

Se abrirá una pantalla lateral donde confirmarás la cuenta en la que deseas trabajar.

Publicar en Instagram

Buscar cuentas de Instagram...

En este espacio confirmarás la cuenta donde deseas hacer la publicación.

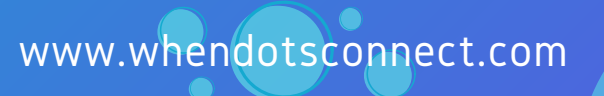

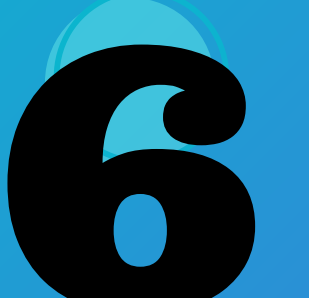

Aquí es donde se puede construir la publicación: texto y subir las imágenes.

 $\times$ 

#### Publicar en Instagram

| Tu publicación                                      | Información de la publicación<br>Agrega la información necesaria para crear tu<br>publicación. |  |
|-----------------------------------------------------|------------------------------------------------------------------------------------------------|--|
| Escribe el texto                                    | parrowers                                                                                      |  |
|                                                     |                                                                                                |  |
|                                                     |                                                                                                |  |
|                                                     |                                                                                                |  |
| Restantes: 2200 caracteres 30 menciones 30 hashtags |                                                                                                |  |
| Agregar ubicaci                                     |                                                                                                |  |
|                                                     |                                                                                                |  |
|                                                     |                                                                                                |  |
|                                                     |                                                                                                |  |
| Ŷ                                                   |                                                                                                |  |
| Agregar contenido                                   |                                                                                                |  |
| Elige las fotos o los videos que quieras publicar.  |                                                                                                |  |
| + Agregar contenido                                 |                                                                                                |  |
|                                                     |                                                                                                |  |

Se puede hacer un click en Publicar y hay dos opciones: 1. Publicar Ahora o 2. Programar. En el segundo caso se selecciona fecha y hora.

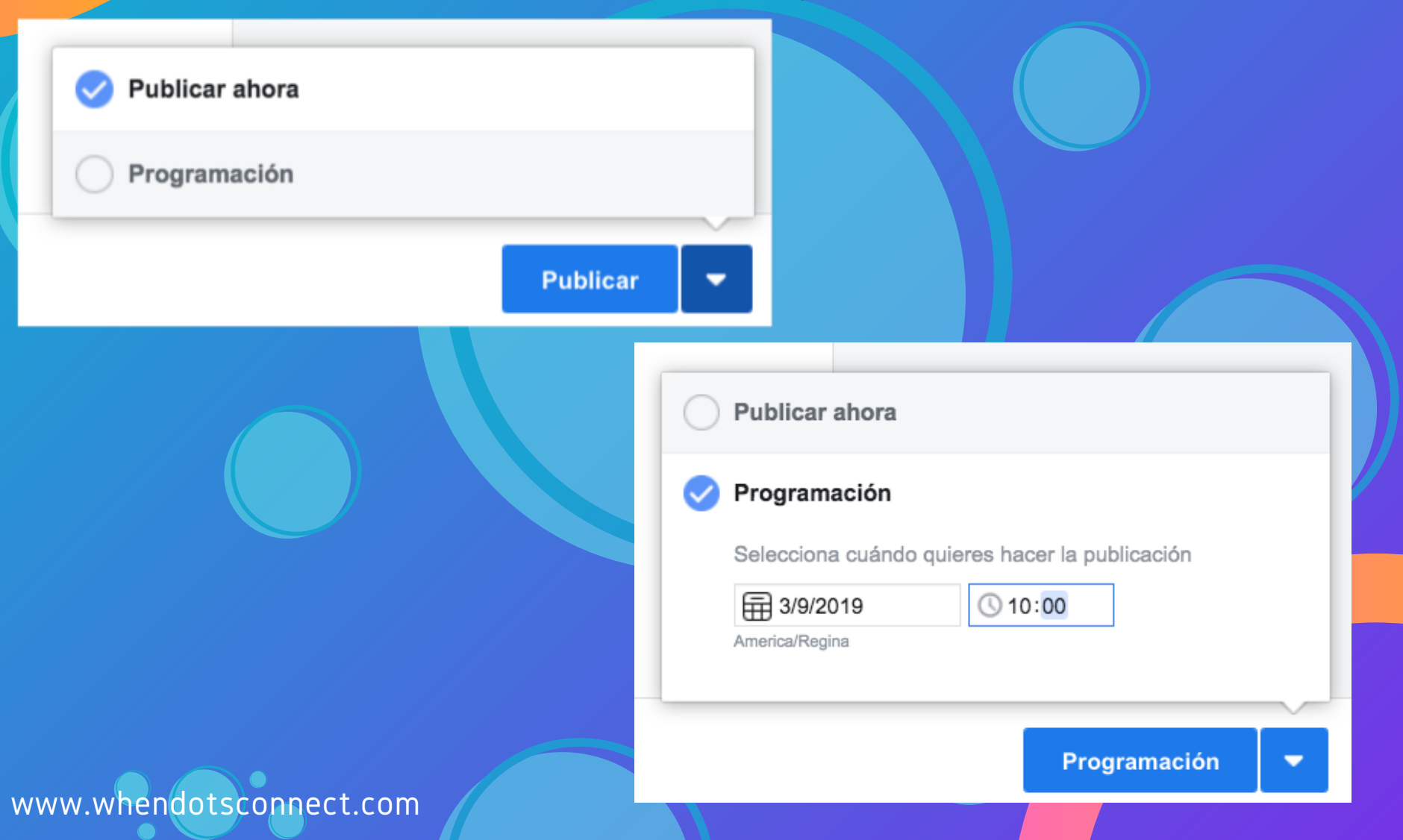

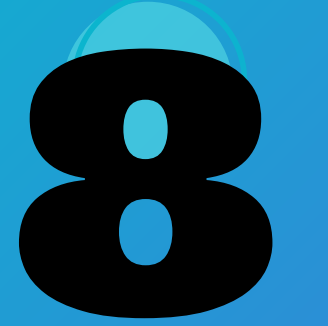

¡LISTO! Solamente es importante asegurarse que el post se encuentre en las lista de posts PROGRAMADOS (verificar fecha y hora).

| Þ  | Creator Studio             |                                         | Ø             | 0       |         |            |               |   |
|----|----------------------------|-----------------------------------------|---------------|---------|---------|------------|---------------|---|
|    | Crear publicación          | Todas las cuentas<br>Biblioteca d       | e con         | ten     | nido⇒   | Publi      | caciones      | 5 |
| 6  | Biblioteca de<br>contenido | Todo el contenido Vid                   | ieo           | Fot     | 0       | Anuncios ; | por secuencia | H |
| ۰  | Publicaciones              |                                         |               |         |         |            |               |   |
|    |                            | 😑 Estado de la publicación: O Program 👻 | Genera        | -       | Q Busca | r          |               |   |
| ~~ | Estadísticas               | <ul> <li>Todos</li> </ul>               |               |         |         |            |               |   |
| _  | Cuestas da                 | <ul> <li>Publicada</li> </ul>           |               |         | Est     | ado de la  | Fecha 4       |   |
| 2  | Instagram                  | ✓ o Programada                          | ios marcan la | diferen | ci o P  | Programada | Hoy 12:50     |   |
|    |                            | • Borrador                              | utique        |         |         |            |               |   |
|    |                            | Archivado                               |               |         |         |            |               |   |